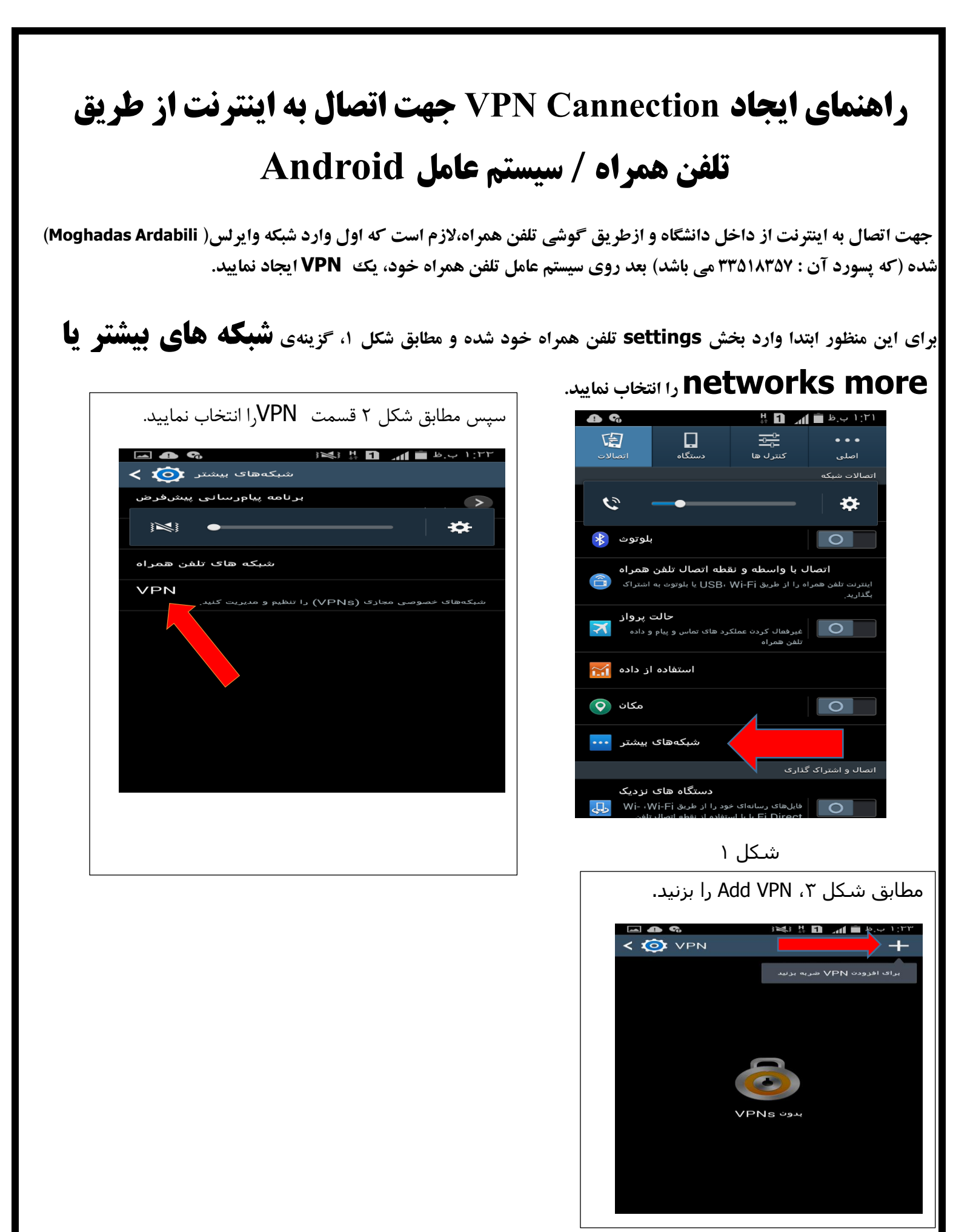

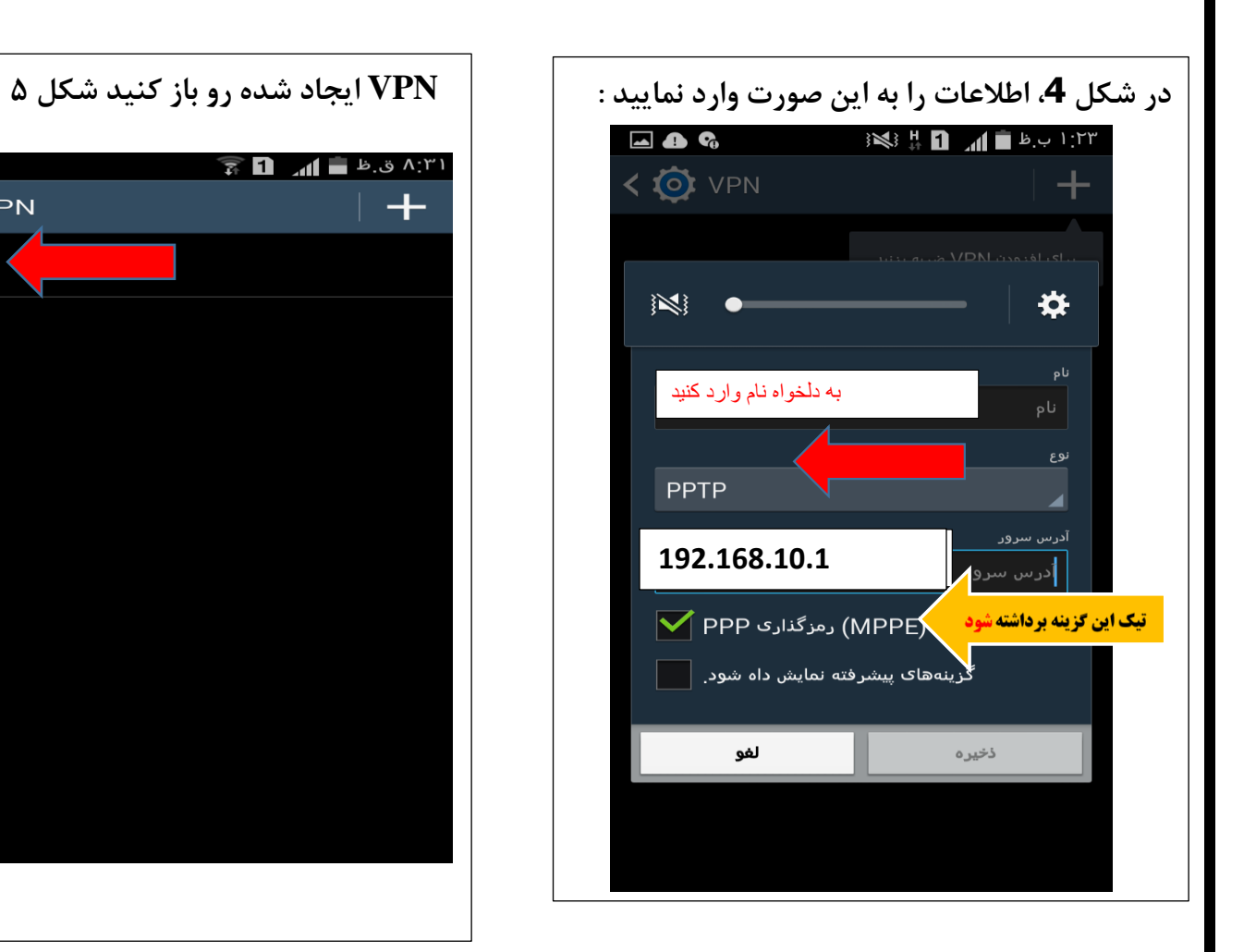

در پایان نام کاربری و رمز دریافتی از انفورماتیک را در این قسمت وارد کنید

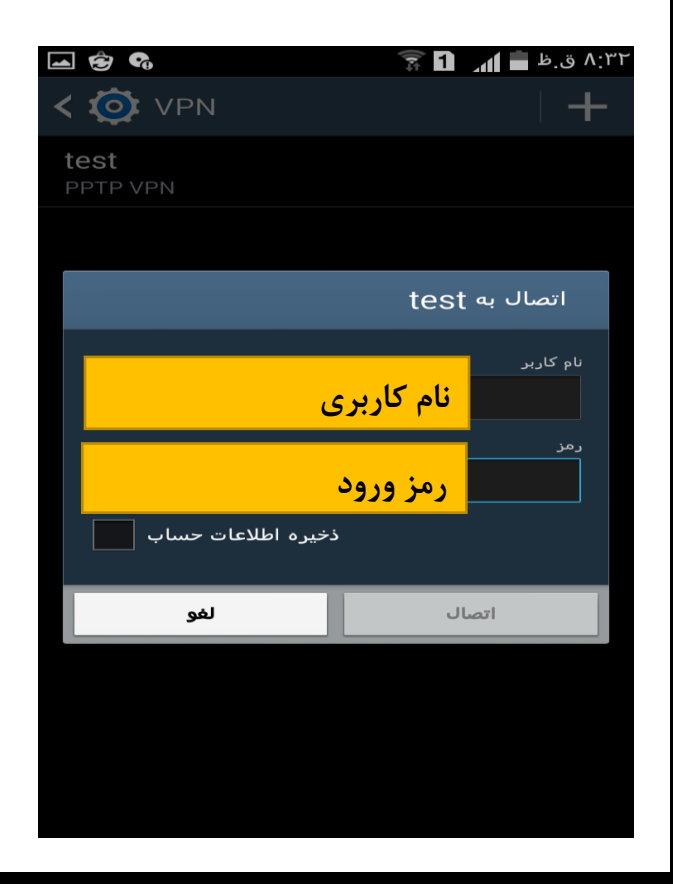

## قابل توجه دانشجويان گرامي

جهت دریافت نام کاربری و رمز ورود به مسئول انفورماتیک مراجعه نمایید.

## تذكر :

دانشجویان در اولین ورود خود با مراجعه به سایت زیر حتماً رمز خود را عوض کنند.

## http://78.38.31.164

Ê 90

test PPTP VPN

< 🔯 VPN